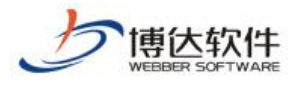

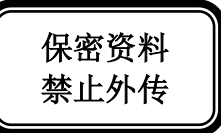

# 培训手册

# --网站管理之备份恢复

西安博达软件股份有限公司

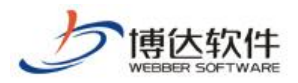

# 1. 备份恢复概述

备份恢复就是对网站数据等信息进行备份、恢复操作,我们要做备份的目的很简单,就 是要在关键时刻能够快速的、完整的恢复。如果某一天,网站出现了问题,我们能够依靠备 份包,恢复到以前的版本,让我们网站正常的运行。

# 2. 备份恢复操作过程

#### 2.1 从站群备份包恢复站点

(1) 点左侧目录树的"从站群备份包恢复", 查看此备份包里是否包含当前站点, 如图:

|                                                         | 网站建设 网   | 站管理                                                                                                    |                                      | 🔧 切换到公                                             | 开目录系统            | 切換到内容管理        | 里  🕀 我的新消息 (7)         | 詞云文件库   🗾 退出              |
|---------------------------------------------------------|----------|----------------------------------------------------------------------------------------------------|--------------------------------------|----------------------------------------------------|------------------|----------------|------------------------|---------------------------|
|                                                         | 备份恢复 用户利 | 口权限   网站统计   网站安全                                                                                                    | è   文章采集   §                         | 更多>>                                               | 应 预览网站>          | >   🛃 发布网      | 站   🥭访问网站              | 🗇 切换网站: 📬 学习 🔻            |
| 各份恢复<br>● 备份恢复<br>● ● ● ● ● ● ● ● ● ● ● ● ● ● ● ● ● ● ● |          | 仍恢复>>从站群备份包恢复<br>本站点<br>站群备份包名称<br>150629.000.zip<br>站群超级管理员手工创建的。或者<br>这其增量包可供恢复,因此就看了<br>含当前站点。则无法恢复<br>索引会清空,请到 其他设置->3 | 青是由系统音份计划<br>回与初始化包不在此<br>占内全文检索->重建 | <b>包含本站</b><br><b>包含</b><br>创建的<br>显示<br>索引 处手动重建索 | <u>类型</u><br>完整包 | 大小<br>70545 XB | 日期<br>2015/06/29 09:17 | 备份包检测<br>快检通过 <u>完整给则</u> |

图 2.1-1

(2) 如果包含,则选中此备份包,点"从站群备份包恢复本站点",如图 2.1-2:

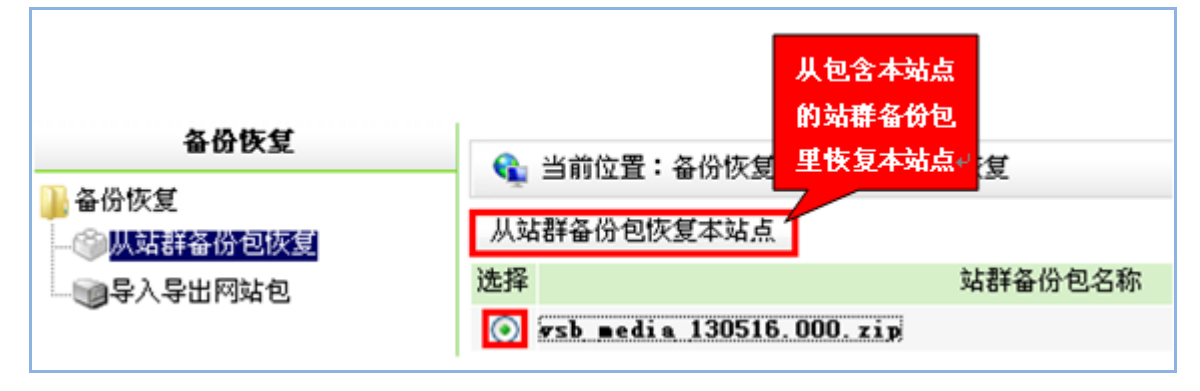

图 2.1-2

(3) 弹出如下"确认恢复"窗口,点"确定",如图 2.1-3:

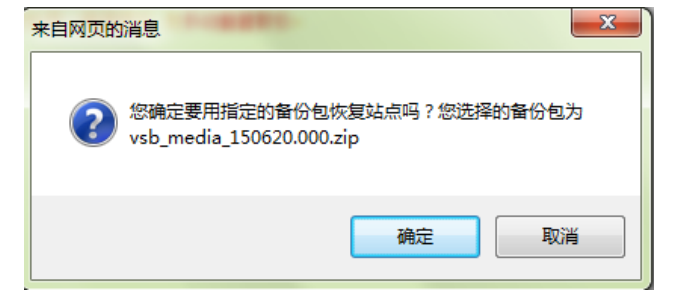

图 2.1-3

**西安博达软件股份有限公司** 地址:中国・西安市高新区锦业路 125 号第 201 幢 13 层 01 号 邮编:710077 XI'AN WEBBER SOFTWARE CO., LTD. 电话:+86-29-81021800 传真:+86-29-81021820 网址:www.chinawebber.com 第 2 页 共 10 页

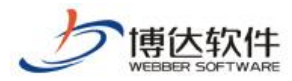

(4) 弹出如下再次确认恢复窗口,点"确定"开始恢复(此过程可能需要几分钟,请耐 心等待) 如图 2.1-4:

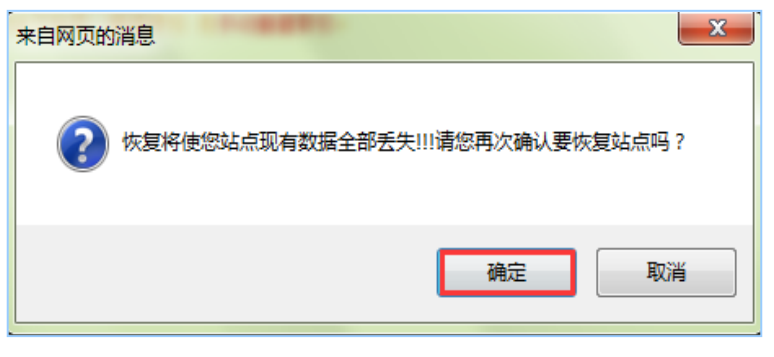

图 2.1-4

(5) 界面显示如下状态时,表示从站群备份包恢复站点完成,如图 2.1-5:

| 当前状态: |                                       |
|-------|---------------------------------------|
| 任务信息: | 从站群备份包恢复本站点(vsb_media_130516.000.zip) |
| 开始时间: | 2013年5月17日 8:23:00                    |
| 结束时间: | 2013年5月17日 8:23:23                    |
| 当前进度: |                                       |
| 当前状态: | 恢复完成                                  |
| 返回    |                                       |

图 2.1-5

- 2.2 网站包导出(站点备份)
  - (1) 鼠标点击备份恢复下的"导入导出网站包",再点"导出网站包",如图所示:

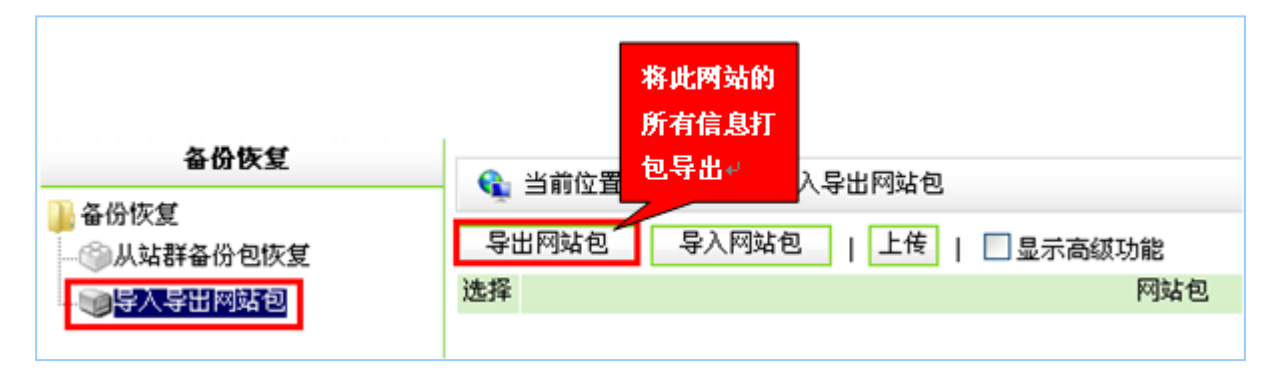

图 2.2-1

(2) 弹出提示窗口,点"确定",如图 2.2-2:

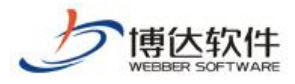

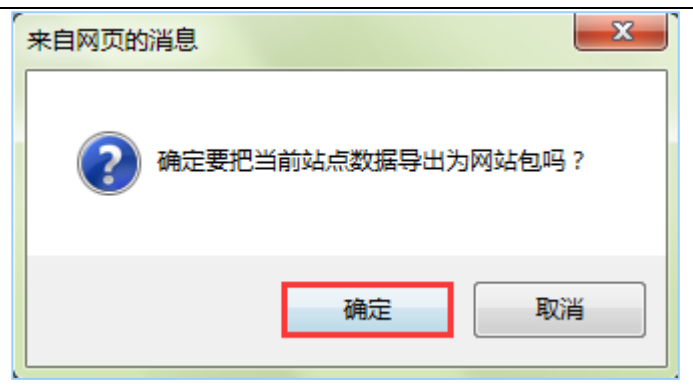

图 2.2-2

(3) 导出完成界面如下,点"返回",如图 2.2-3:

| 当前状态: |                     |
|-------|---------------------|
| 任务信息: | 导出网站包               |
| 开始时间: | 2013年5月16日 19:11:05 |
| 结束时间: | 2013年5月16日 19:11:24 |
| 当前进度: |                     |
| 当前状态: | 网站导出完成              |
| 返回    |                     |

图 2.2-3

(4) 在如下界面,备份包包含两个,分别是"网站包"和"云存储备份包",点"下载", 将网站中已有的站点备份包下载到本地,如图 2.2-4:

| 选择         |                                                       | 类型     |
|------------|-------------------------------------------------------|--------|
| $\bigcirc$ | wyx_all_140714.vsbsitepackage <mark>下截</mark> 删除      | 网站包    |
|            | wyx_all_140714_local.sto 节点位置:本地 <mark>下载</mark> 重新上传 | 云存储备份包 |
|            |                                                       |        |

图 2.2-3

# 2.3 网站包导入(站点恢复)

#### 2.3.1 备份包中不包含云存储包

(1)如果此时站点里没有备份包,通过"上传"可将本地备份包上传至站点,如图2.3.1-1:

| Ŀ | ア<br>博<br>な<br>、<br>の<br>F<br>WARE           | ★保密资料, | 禁止外传          | 专业的网站群产品                   | 品和解决方案提                               | 供商        |
|---|----------------------------------------------|--------|---------------|----------------------------|---------------------------------------|-----------|
|   | 备份恢复<br>● 备份恢复<br>● ③从站群备份包恢复<br>● ● 导入导出网站包 | 导选择    | 当前位置:<br>出网站包 | 备份恢复>>导入导出网站<br>导入网站包   上传 | 将本地己有的<br>网站备份包上<br>传到本站点↔<br>  □显示高级 | 功能<br>网站包 |

图 2.3.1-1

(2)点"上传",弹出如下对话框,点"预览"在本机找到想要恢复网站的备份包,如 图 2.3.1-2:

| 上传文件 | :    | 从本机选择<br>本网站已有<br>的备份包 |
|------|------|------------------------|
| 文件名称 |      | <br>为英文                |
|      | 确定取消 |                        |

图 2.3.1-2

(3) 点"确定"上传备份包,如图 2.3.1-3:

| 上传文件 |                                                                                     | × |
|------|-------------------------------------------------------------------------------------|---|
| 文件名称 | C:\Users\Administrator\Des <mark>[] 浏览</mark><br>点击"浏览"可选择文件进行上传 <mark>必须为英文</mark> |   |
|      | 确定 取消                                                                               |   |
|      | 图 2.3.1-3                                                                           |   |

(4) 上传后有如下备份包信息, 选中备份包, 点"导入网站包", 如图 2.3.1-4:

|                                       | 网站建设 网站管理 导入备份包的网<br>备份恢复   用户和权限 站包,重新生成 安全   文章采集   其他设置 |
|---------------------------------------|------------------------------------------------------------|
| 备份恢复                                  | 该网站                                                        |
| ▲ 备份恢复<br>一 ③ 从站群备份包恢复                | -                                     □ 显示高级功能             |
| ····································· | 选择 网站包                                                     |
|                                       | 🔘 shouce_all_150620.vsbsitepackage <u>下载</u> 酬除            |
|                                       | ESSA                                                       |

#### 图 2.3.1-4

**西安博达软件股份有限公司** XI'AN WEBBER SOFTWARE CO., LTD. 地址: 中国・西安市高新区锦业路 125 号第 201 幢 13 层 01 号 邮编:710077 电话:+86-29-81021800 传真:+86-29-81021820 网址:www.chinawebber.com 第 5 页 共 10 页

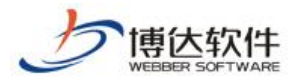

(5) 弹出如下确认导入对话框,点"确定",如图 2.3.1-5:

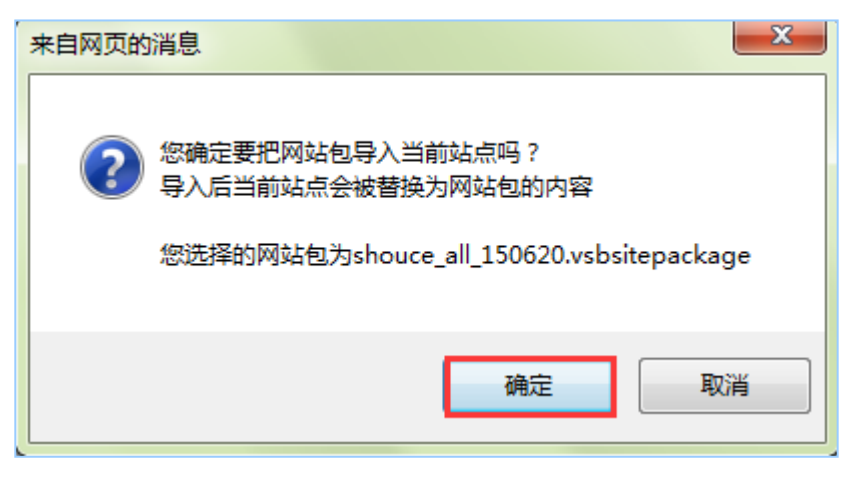

图 2.3.1-5

(6) 弹出如下再次确认导入提示框,点"确定",导入开始(此过程可能需要几分钟, 请耐心等待),如图 2.3.1-6:

| 来自网页的消息                 | X          |
|-------------------------|------------|
| ♀ 导入将使您站点现有数据全部丢失!!!请您再 | 欠确认要导入站点吗? |
| <u>ل</u>                | <b>腚</b>   |

图 2.3.1-6

(7)界面显示如下状态时,表示站点备份包导入完成,如图 2.3.1-7:

| 当前状态: |                                             |
|-------|---------------------------------------------|
| 任务信息: | 导入网站包(newtesting_all_130516.vsbsitepackage) |
| 开始时间: | 2013年5月17日 8:11:06                          |
| 结束时间: | 2013年5月17日 8:11:33                          |
| 当前进度: |                                             |
| 当前状态: | 导入完成                                        |
| 返回    |                                             |

图 2.3.1-7

#### 2.3.2 备份包中包含云存储包

(1)前三步详见 2.3.1 节的 (1) (2) (3),当网站包有关联的云存储备份包时,会提示缺失分包,点击"上传",如图 2.3.2-1:

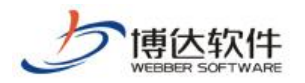

| 导出 | 出网站包 导入网站包   上传   回显示高级功能                  |        |
|----|--------------------------------------------|--------|
| 选择 | 网站包                                        | 类型     |
| 0  | wyx_all_140714.vsbsitepackage <u>下載 删除</u> | 网站包    |
| ,  | wyx_all_140714_local.sto 状态 缺失分包 操作: 上传    | 云存储备份包 |

图 2.3.2-1

(2) 弹出如下云存储节点选择对话框,点"选择",如图 2.3.2-2:

| 选择节点     | X    |  |
|----------|------|--|
| 选择要上传的文件 | 选择   |  |
|          | 上传关闭 |  |

图 2.3.2-2

(3)点"选择",在本机找到相应的云存储备份包,再点击"上传",如图 2.3.2-3:

| 选择节点     |                                                                | × |
|----------|----------------------------------------------------------------|---|
| 选择要上传的文件 | 选择<br>文件名称: duoping_all_150620_local.sto <b>≵</b><br>文件大小:152M |   |
|          | 上传 关闭                                                          |   |

图 2.3.2-3

(4)上传后有如下备份包信息,选中备份包,点"导入网站包",如图 2.3.2-4: 其他操作与 2.3.1 节相同不再详述。

| 😪 当前位置:备份恢复>>导入导出网站包                             |        |  |
|--------------------------------------------------|--------|--|
| 与出网站包                                            |        |  |
| 选择                                               | 类型     |  |
| ◎ wvx all 140714.vsbsitepackage 下载 删除            |        |  |
|                                                  | 云存储备份包 |  |
| wyx_all_l4Url4_local.sto 卫只位击: 本地 <u>下戰 車新厂技</u> | 云仔陌留历巴 |  |

图 2.3.2-4

**西安博达软件股份有限公司** 地址:中国・西安市高新区锦业路 125 号第 201 幢 13 层 01 号 邮编:710077 XI'AN WEBBER SOFTWARE CO., LTD. 単话:+86-29-81021800 传真:+86-29-81021820 网址:www.chinawebber.com 第7页共 10页

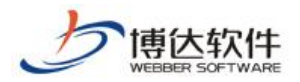

# 2.4 导出页面模板包

(1) 选中"显示高级功能",点"导出网站包(仅含页面模板)",如下图所示:

| 备份恢复                        |                                                                                                    | 只备份网站<br>模板框架,<br>不备份数据↔ |
|-----------------------------|----------------------------------------------------------------------------------------------------|--------------------------|
| ▶ 备份恢复 →③从站群备份包恢复 ●③导入导出网站包 | ● 目前立直·音仿恢复》/学入学面网站也<br>号出网站包 -> 上传   ✓显示高级功能 -><br>选择 网站包<br>newtesting_all_130516.vsbsitepackage 下载 删除 | 导出网站包(仅含页面模板)            |

| 冬 | 2. | 4- | 1 |
|---|----|----|---|
|---|----|----|---|

(2) 弹出如下提示框,点"确定"即开始导出页面模板包,如下图所示:

| 来自网页的消息                        |
|--------------------------------|
| 导出网站包时仅导出页面模板文件,不会导出网站的数据,继续吗? |
| 确定取消                           |

图 2.4-2

(3) 导出完成状态如下,点"返回",如图:

| 当前状态: |                     |
|-------|---------------------|
| 任务信息: | 导出模板                |
| 开始时间: | 2013年5月25日 16:02:10 |
| 结束时间: | 2013年5月25日 16:02:18 |
| 当前进度: |                     |
| 当前状态: | 网站导出完成              |
| 返回    |                     |
|       |                     |

图 2.4-3

(4) 进入如下界面,可以看到模板包类型为"页面模板包",点"下载",如下图所示:

|                                                            | XX |
|------------------------------------------------------------|----|
| 🔘 newtesting_tpl_130525. vsbsitepackage <mark>下载</mark> 删除 |    |

#### 图 2.4-4

(5) 弹出如下对话框,点"保存",选择存储路径,即可将此页面模板包保存在本机存储设备上,如图 2.4-5:

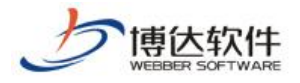

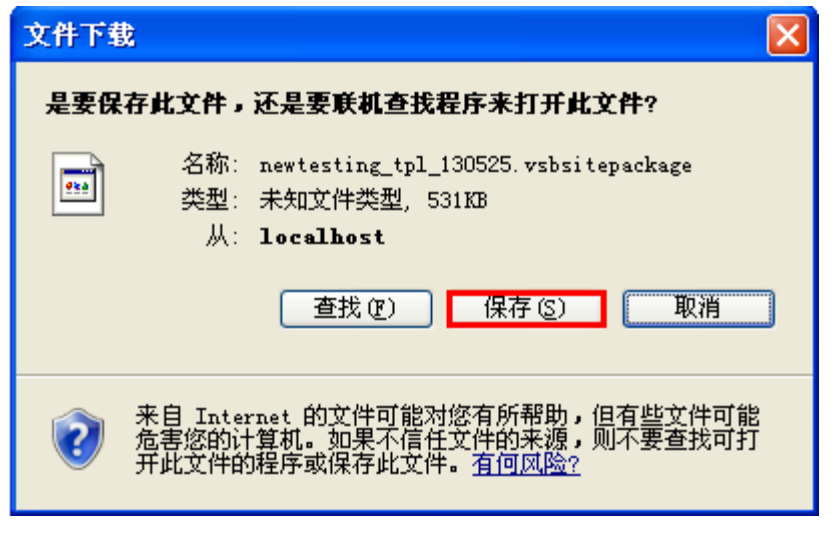

图 2.4-5

### 2.5 清空站点

(1) 选中"显示高级功能",点"清空站点",如下图所示:

|                  |             |               | 清空站点所有<br>文件和数据⊷ |
|------------------|-------------|---------------|------------------|
| 导出网站包 导入网站包   上传 | ☑ 显示高级功能 -> | 导出网站包(仅含页面模板) | 清空站点             |

图 2.5-1

(2) 弹出如下对话框,点"确定",如图 2.5-2:

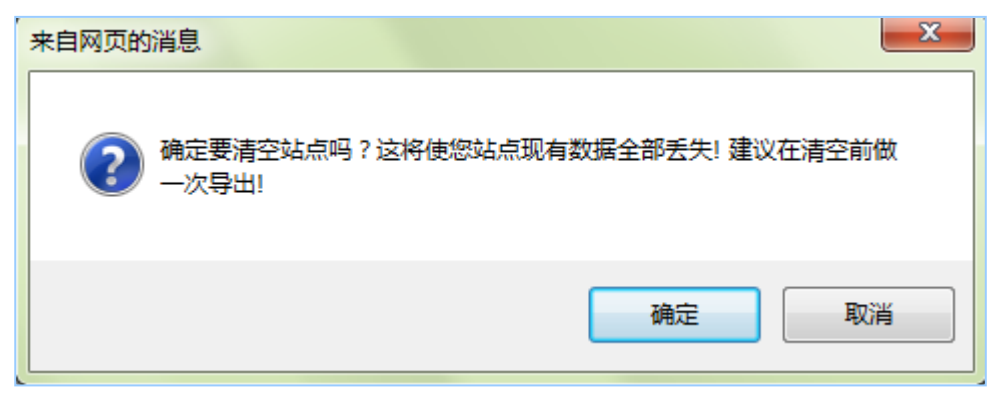

图 2.5-2

(3) 弹出如下对话框,点"确定",即可清空站点,如图 2.5.1-3:

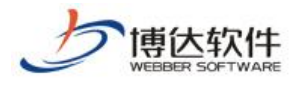

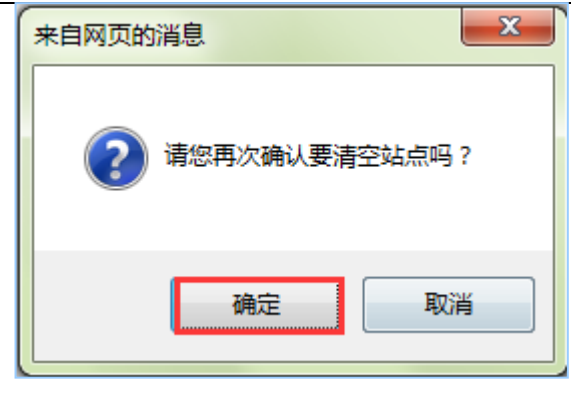

图 2.5-3

(4) 清空站点完成,如图 2.5-4

| 当前状态: |                     |
|-------|---------------------|
| 任务信息: | 清空站点                |
| 开始时间: | 2013年5月25日 16:19:08 |
| 结束时间: | 2013年5月25日 16:19:10 |
| 当前进度: |                     |
| 当前状态: | 清空完毕,已恢复为空站         |
| 返回    |                     |

图 2.5-4

以上就是备份恢复的基本操作过程